#### 大圓頭傳送器(二段警報/RS-485)

操作手册

説 明

COMMON

RS-485:D+

RS-485:D-

C1 / E1

C2 / E2

Ecom / Ccom

POWER:15~30V

OUTPUT:4~20mA

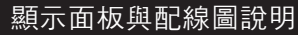

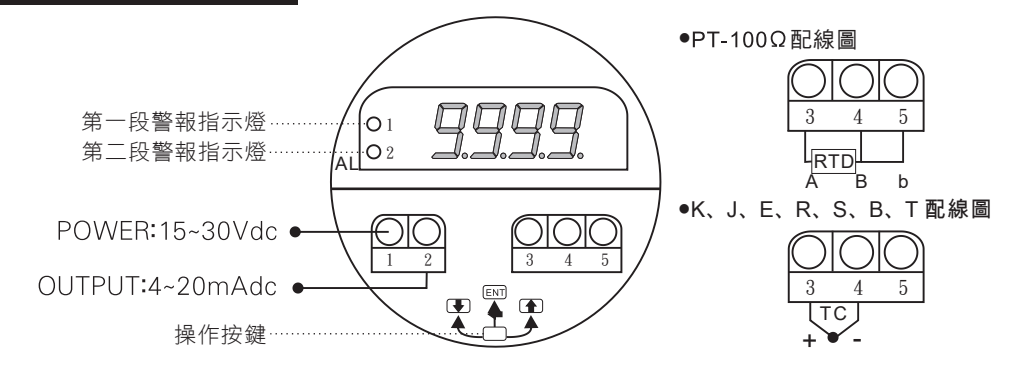

おとむ山

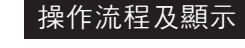

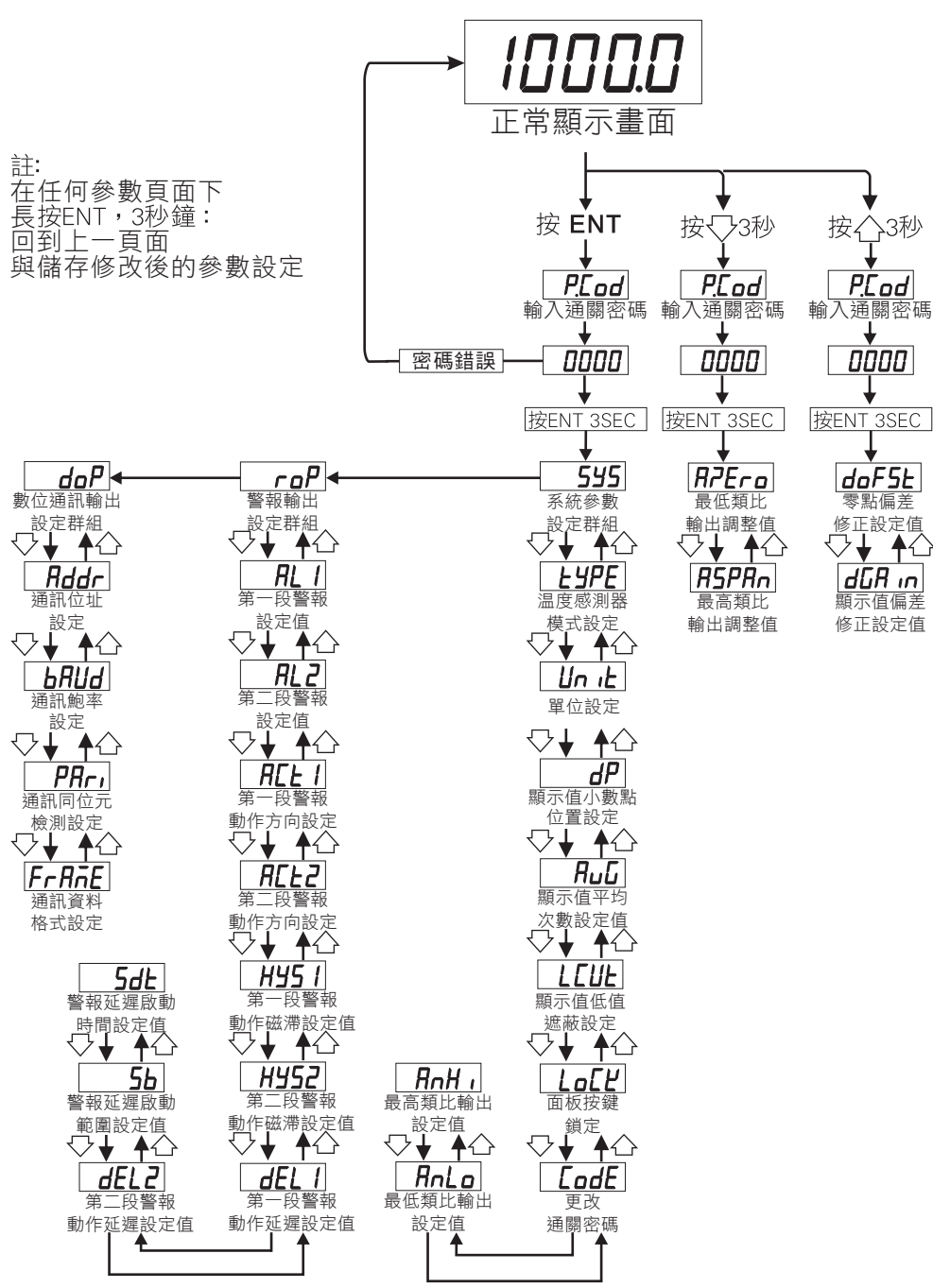

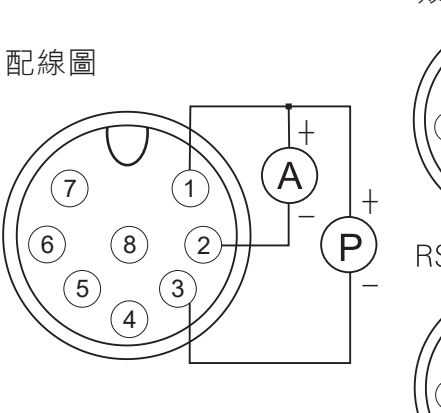

|   | 积└判凵             |     |     |
|---|------------------|-----|-----|
|   |                  | M1: | 2接頭 |
|   |                  | 腳位  | 顏色  |
| _ |                  | 1   | 棕   |
|   |                  | 2   | 紅   |
|   |                  | 3   | 白   |
| + | (4)              | 4   | 藍   |
| P |                  | 5   | 綠   |
| ₩ | RS-485通訊協定       | 6   | 黃   |
|   |                  | 7   | 紫   |
|   |                  | 8   | 黑   |
|   | 6 8 2 +<br>5 3 P |     |     |

| 按鍵名稱                          | 按鍵符號               | 按鍵說明                                                                                         |
|-------------------------------|--------------------|----------------------------------------------------------------------------------------------|
| 進入參數設定鍵<br>儲存參數設定鍵<br>返回前一頁面鍵 | ENT                | <ol> <li>正常顯示值時,按此鍵進入參數設定群組</li> <li>在參數設定頁時,長按三秒鐘,</li> <li>可執行儲存參數修改設定值,並回到上一頁面</li> </ol> |
| 左移鍵                           | $\langle$          | 1.在參數設定頁時,執行修改數值的向上遞增                                                                        |
| 向上遞增鍵                         | $\bigcirc$         | 1.在參數設定頁時,執行修改數值的向上遞增                                                                        |
| 向下遞減及<br>類比輸出調整鍵              | $\bigtriangledown$ | 1.在參數設定頁時,執行修改數值的向下遞減<br>2.在正常顯示值畫面時,長按三秒鐘,可進入類比輸出<br>調整設定群                                  |

# 系統參數(SYS)設定群組流程及顯示

| ** 在輸入通關密碼正確後,即可選擇系統參數設定群組畫面 |      |                             |                                                                                                    |  |  |
|------------------------------|------|-----------------------------|----------------------------------------------------------------------------------------------------|--|--|
| 顯示畫面                         | 預設值  | 畫面名稱                        | 修改參數及流程説明                                                                                                    |  |  |
| LYPE                         | ĥ    | 温度感測器<br>模式設定<br>(Type)     | 1. 請選擇温度感測器類型                                                                                                    |  |  |
| Un ıŁ                        | ٥٢   | 單位設定<br>(Unit)              | <ol> <li>按ENT進入參數修改,按↑或↓,調整單位設定<br/>可修改單位: ℃、 °F</li> <li>按 ENT 3SEC儲存修改後的參數,並進入下個參數設<br/>定頁面.</li> </ol>                                                              |  |  |
| dP                           | ۵    | 顯示值小數點<br>位置設定<br>(dP)      | <ol> <li>1. 瞬間量小數點位置設定:顯示100.0需更改為100<br/>此處原本為1更改為0.可修改位數:0,1(位數)</li> <li>2. 按ENT進入參數修改,按↑或↓,移動位數</li> <li>3. 按 ENT 3SEC儲存修改後的參數,並進入下個參數設定頁面.</li> </ol>             |  |  |
| Ruū                          | 5    | 顯示平均<br>次數設定值<br>(AvG)      | <ol> <li>設定説明:此設定適用於現場訊號不穩定.設定值愈大,顯示值愈穩定,顯示值反應的速度較慢.按ENT進入參數修改,進入後,按ENT移動位數,按↑或↓可修改數值.可修改範圍:1~99</li> <li>按 ENT 3SEC儲存修改後的參數,並進入下個參數設定頁面<br/>※此功能適用於現場訊號不穩定</li> </ol> |  |  |
| LEUE                         | ۵    | 顯示低值<br>遮蔽設定值<br>(LCUt)     | <ol> <li>設定範例:需要畫面顯示10以下,顯示為0,則此<br/>處需設定為10。按ENT進入參數修改,<br/>進入後,按ENT移動位數,按↑或↓可<br/>修改數值.可修改範圍:0~99.</li> <li>按 ENT 3SEC儲存修改後的參數,並進入下個參數設<br/>定頁面.</li> </ol>          |  |  |
| LoEY                         | па   | 面板按鍵鎖<br>(LoCK)             | <ol> <li>設定説明:選擇YES,除了ENT鍵以外其餘按鍵全部<br/>鎖定按ENT進入參數修改,<br/>進入後,按ENT移動位數,按↑或↓可<br/>修改數值,可修改範圍:no(不鎖)/YES(鎖)</li> <li>按 ENT 3SEC儲存修改後的參數,並進入下個參數設<br/>定頁面.</li> </ol>      |  |  |
| LodE                         | 0000 | 通關密碼<br>設定值<br>(CodE)       | 設定説明: (修改後請務必記住密碼)<br>1. 按ENT進入參數修改, 進入後,按ENT移動位數,按<br>↑或↓可修改數值. 可修改範圍: 0-9999<br>2. 按 ENT 3SEC儲存修改後的參數, 並進入下個參數設<br>定頁面.                                              |  |  |
| AnLo                         | 0000 | 最低類比輸出<br>對應顯示設定值<br>(AnLo) | 設定範例:<br>1. 需要顯示4.0時輸出4mA,請將此處修改成4.0.<br>按ENT進入參數修改, 進入後,按ENT移動位數,按<br>↑或↓可修改數值. 可修改範圍: 0-9999<br>2. 按 ENT 3SEC儲存修改後的參數, 並進入下個參數設<br>定頁面.                              |  |  |
| RnHı                         | 9999 | 最高類比輸出<br>對應顯示設定值<br>(AnHi) | 設定範例:<br>1. 需要顯示100.0時輸出20mA,請將此處修改成100.0 .<br>按ENT進入參數修改, 進入後,按ENT移動位數,按<br>↑或↓可修改數值. 可修改範圍: 0-9999<br>2. 按 ENT 3SEC儲存修改後的參數, 並進入下個參數設<br>定頁面.                        |  |  |

# 警報輸出(RoP)設定群組流程及顯示

| ** 在輸入通關密碼正確後,即可選擇系統參數設定群組畫面 |      |                            |                                                                                                    |  |  |
|------------------------------|------|----------------------------|----------------------------------------------------------------------------------------------------|--|--|
| 顯示畫面                         | 預設值  | 畫面名稱                       | 修改參數及流程説明                                                                                                    |  |  |
| AL I                         | 500  | 第一段警報<br>設定值<br>(AL1)      | 1設定範例:如需顯示 50.0時,警報須輸出動作,此處必<br>須設定為50.0。按ENT進入參數修改,<br>進入後,按ENT移動位數,按↑或↓可修                                                                                                    |  |  |
| RL2                          | 500  | 第二段警報<br>設定值<br>(AL2)      | <b>改數值</b> . 可修改範圍: 0~9999<br>2. 按 ENT 3SEC儲存修改後的參數, 並進入下個參數設<br>定頁面.                                                                                                    |  |  |
| REF 1                        | Lo   | 第一段警報<br>動作方向設定<br>(ACT1)  | 設定説明:設定H為高於設定值動作,設定LO為低於設<br>定值動作,可修改範圍:Hi(≧警報值動作),<br>Lo(<警報值動作)                                                                                                    |  |  |
| ACF5                         | Hı   | 第二段警報<br>動作方向設定<br>(ACT2)  | <ol> <li>In It (In IE) ● 愛 ● G ● G ● G ● G ● G ● G ● G ● G ● G</li></ol>                                                                                                    |  |  |
| HYS I                        | 0000 | 第一段警報<br>動作磁滞設定值<br>(HYS1) | 設定説明:<br>1. 設定警報H動作後, 顯示值必須低於警報值 - HYS值,<br>警報才會關閉.<br>2. 設警報LO動作後, 顯示值必須高於警報值 + HYS值,<br>警報才會關閉. 可修改範圍: 0~99                                                                                       |  |  |
| H4252                        | 0000 | 第二段警報<br>動作磁滞設定值<br>(HYS2) | 3.按ENT進入參數修改, 進入後, 按ENT移動位數,<br>按↑或↓可修改數值.<br>4. 按 ENT 3SEC儲存修改後的參數, 並進入下個參數設<br>定頁面.                                                                                                    |  |  |
| dEL 1                        | 0000 | 第一段警報<br>動作延遲設定值<br>(DEL1) | <ol> <li>設定説明:<br/>設定5秒顯示值到達警報設定值後,必須經過5秒才會動作.可修改範圍:0-99(秒)</li> <li>2 按ENT推入 參數修改 推入後,按ENT移動位數,</li> </ol>                                                                                         |  |  |
| dEL 2                        | 0000 | 第二段警報<br>動作延遲設定值<br>(DEL2) | 按↑或↓可修改數值.<br>3. 按 ENT 3SEC儲存修改後的參數, 並進入下個參數設定頁面.                                                                                                    |  |  |
| 56                           | 0000 | 警報延遲啟動<br>時間設定值<br>(Sb)    | 設定説明:<br>1. 設定5,顯示值未超過5警報不動作不比較<br>2. 設定5,顯示值超過5,需經過Sdt設定的時間,<br>警報才動作<br>3. 按ENT進入參數修改,<br>進入後,按ENT移動位數,按↑或↓可修改數值.<br>可修改範圍: 0-99<br>4. 按 ENT 3SEC儲存修改後的參數,並進入下個參數設<br>定頁面.<br>※此功能用於抑制啟動電流過大造成誤動作 |  |  |
| SdŁ                          | 0000 | 警報延遲啟動<br>範圍設定值<br>(Sdt)   | 設定説明:<br>1. 顯示值到達警報啟動延遲設定範圍後,必須經過此<br>設定時間警報才會動作.<br>(P.S.: 此功能必須與Sb一起使用)<br>2. 按ENT進入參數修改,進入後,按ENT移動位數,<br>按↑或↓可修改數值. 可修改範圍: 0~99(秒)<br>3. 按 ENT 3SEC儲存修改後的參數,並進入下個參數設<br>定頁面.                     |  |  |

# 數位通訊輸出(doP)設定群組流程及顯示

| ** 按在輸入通關密碼正確後,即可選擇數位通訊輸出設定群組畫面 |      |                         |                                                                                                    |  |  |
|---------------------------------|------|-------------------------|----------------------------------------------------------------------------------------------------|--|--|
| 顯示畫面                            | 預設值  | 畫面名稱                    | 修改參數及流程説明                                                                                                    |  |  |
| Rddr                            | 1    | 通訊位址設定<br>(Addr)        | <ol> <li>按ENT進入參數修改,進入後,按ENT移動位數,<br/>按↑或↓可修改數值.<br/>可修改通訊位置.可修改範圍: 0~255</li> <li>按 ENT 3SEC儲存修改後的參數,並進入下個參數設定頁面.</li> </ol>             |  |  |
| ЪЯИА                            | 9600 | 通訊鮑率設定<br>(bAUd)        | <ol> <li>按ENT進入參數修改,按↑或↓可修改位數.<br/>可修改鮑率:9600、4800、2400 (bps)</li> <li>按 ENT 3SEC儲存修改後的參數,並進入下個參數設定頁面.</li> </ol>                         |  |  |
| PRri                            | n82  | 通訊同位元<br>檢測設定<br>(PAri) | <ol> <li>按ENT進入參數修改,按↑或↓可修改設定.<br/>可修改範圍: n.8.2., n.8.1., EvEn, odd</li> <li>按 ENT 3SEC儲存修改後的參數, 並進入下個參數設定頁面.</li> </ol>                  |  |  |
| FrRnE                           | п    | 通訊資料<br>格式設定<br>(FrAME) | <ol> <li>按ENT進入參數修改,按↑或↓可修改設定.<br/>可修改範圍: on (Hi -&gt;&gt; Lo), off (Lo -&gt;&gt; Hi)</li> <li>按 ENT 3SEC儲存修改後的參數,並進入下個參數設定頁面.</li> </ol> |  |  |

### 類比輸出調整群組流程及顯示

| は 按↓3秒,進入P. Cod畫面下,長按Enter,即可進入類比輸出調整群組 |      |                         |                                                                                                    |  |  |
|-----------------------------------------|------|-------------------------|----------------------------------------------------------------------------------------------------|--|--|
| 顯示畫面                                    | 預設值  | 畫面名稱                    | 修改參數及流程説明                                                                                           |  |  |
| APEr                                    | 0000 | 最低類比<br>輸出調整值<br>(AZER) | <ol> <li>按ENT進入參數修改模式,該數值會閃爍.</li> <li>按ENT移動位數、按↑或↓修改調整類比輸出數值<br/>務必將閃爍之游標數值移動到第3或第4位數.</li> </ol> |  |  |
| ASPR                                    | 0000 | 最高類比<br>輸出調整值<br>(ASPA) | (可增快數值之調整速度)<br>3. 按 ENT 3SEC 儲存修改後的參數, 並進入下個參數設<br>定頁面.                                            |  |  |

# 顯示值調整群組流程及顯示

| ** 按↑3秒,進入P. Cod畫面下,長按Enter,即可進入顯示值調整群組 |      |                           |                                                                                                    |  |  |
|-----------------------------------------|------|---------------------------|----------------------------------------------------------------------------------------------------|--|--|
| 顯示畫面                                    | 預設值  | 畫面名稱                      | 修改參數及流程説明                                                                                                    |  |  |
| doF5                                    | 0000 | 零點偏差修正<br>設定值<br>(doFst)  | <ol> <li>按ENT進入參數修改模式,該數值會閃爍.</li> <li>零點修正範例:輸入0V額定顯示0,實際顯示為3此處<br/>輸入3即可修正偏差.可修改範圍:-1999-9999</li> <li>按 ENT 3SEC 儲存修改後的參數,並進入下個參數設<br/>定頁面.</li> </ol>                          |  |  |
| dGA,                                    | 0000 | 顯示值偏差修正<br>設定值<br>(dGain) | <ol> <li>按ENT進入參數修改模式,該數值會閃爍.</li> <li>顯示修正範例:輸入10V額定顯示100.0實際顯示99.8<br/>顯示值÷實際顯示=dGAin,<br/>100.0÷99.8=1.002此處需設定1.002.</li> <li>按 ENT 3SEC 儲存修改後的參數,並進入下個參數設<br/>定頁面.</li> </ol> |  |  |

# 數位通訊協定位址表

| 資料格式 16Bit / 32Bit,帶正負號即8000~7FFF(-32768~32767), |      |        |                                                           |     |  |
|--------------------------------------------------|------|--------|-----------------------------------------------------------|-----|--|
| 3000000~7FFFFFF (-2147483648~2147483647)         |      |        |                                                           |     |  |
| Modbu s                                          | HEX  | 名稱     | 說明                                                        | 動作  |  |
| 40001                                            | 0000 | DISPLY | 目前顯示值,顯示範圍:F831~270F(-1999~9999)                          | R   |  |
| 40002                                            | 0001 | ANLO   | 最低類比輸出設定值,顯示範圍:F831~270F(-1999~9999)                      | R/W |  |
| 40003                                            | 0002 | ANHI   | 最高類比輸出設定值,顯示範圍:F831~270F(-1999~9999)                      | R/W |  |
| 40004                                            | 0003 | AL1    | 第一段警報設定值,顯示範圍:F831~270F(-1999~9999)                       | R/W |  |
| 40005                                            | 0004 | AL2    | 第二段警報設定值,顯示範圍:F831~270F(-1999~9999)                       | R/W |  |
| 40006                                            | 0005 | AVG    | 顯示平均次數,輸入範圍0001~0063(1~99)                                | R/W |  |
| 40007                                            | 0006 | LCUT   | 顯示低值遮蔽設定值,輸入範圍0000~0063(0~99)                             | R/W |  |
| 40008                                            | 0007 | HYS1   | 警報1動作遲滯設定值,輸入範圍0000~0063(0~99)                            | R/W |  |
| 40009                                            | 8000 | HYS2   | 警報2動作遲滯設定值,輸入範圍0000~0063(0~99)                            | R/W |  |
| 40010                                            | 0009 | DEL1   | 警報1動作延遲時間設定值,輸入範圍0000~0063(0~99)                          | R/W |  |
| 40011                                            | 000A | DEL2   | 警報2動作延遲時間設定值,輸入範圍0000~0063(0~99)                          | R/W |  |
| 40012                                            | 000B | SB     | 警報啟動延遲範圍設定值,輸入範圍0000~0063(0~99)                           | R/W |  |
| 40013                                            | 000C | SDT    | 警報啟動延遲時間設定值,輸入範圍0000~0063(0~99)                           | R/W |  |
| 40014                                            | 000D | ADDR   | 通訊位址,輸入範圍0000~00FF(0~255)                                 | R/W |  |
| 40015                                            | 000E | TYPE   | 溫度感測器模式:0:K, 1:J, 2:E, 3:PT-100                           | R/W |  |
| 40016                                            | 000F | UNIT   | 溫度單位,輸入範圍0000~0001(0~1)0:℃,1:℉                            | R/W |  |
| 40017                                            | 0010 | ACT1   | 警報1動作方向,輸入範圍0000~0001(0~1)0:LO,1:HI                       | R/W |  |
| 40018                                            | 0011 | ACT2   | 警報2動作方向,輸入範圍0000~0001(0~1)0:LO,1:HI                       | R/W |  |
| 40019                                            | 0012 | BAUD   | 通訊鮑率,輸入範圍0000~0002(0~2) 0:9600,1:4800,2:2400              | R/W |  |
| 40020                                            | 0013 | PARI   | 通訊同步檢測位元,輸入範圍0000~0003(0~3)0:N.8.2.,1:N.8.1.,2:EVEN,3:ODD | R/W |  |
| 40021                                            | 0014 | FRAME  | 通訊資料格式,修改範圍: 0000~0001 (0~1); 0: No, 1: Yes               | R/W |  |
| 40022                                            | 0015 | DP     | 小數點位置,輸入範圍0000~0001(0~1)0:0,1:1                           | R/W |  |

# 異常畫面顯示說明

oPEn 輸入感測器斷線

**doFL**顯示值超過最大顯示範圍(MAX9999)

-**doFL** 顯示值低於最小顯示範圍(MIN-1999)

**Е-00** 1. EEPROM 讀取/寫入 時受外部干擾或超次(約100萬次)而發生錯誤

※如發生上述情形請,將輸入端移開並查明接線是否正確

如無回復其他畫面則請送廠維修